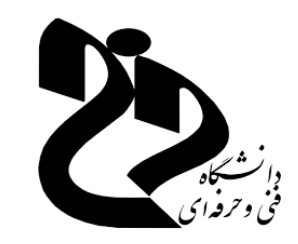

بسمه تعالى

آموزش سامانه سمیاد و شرکت در جلسات آنلاین برای دانشجویان

دانشکده فنی و حرفه ای واحد دختران نجف آباد (سمیه)

## برای ورود به سمیاد در مرورگر کروم یا فایرفاکس، آدرس <u>https://samyad.tvu.ac.ir/</u> را وارد نموده و دانشکده فنی و حرفه ای مدنظر خود را انتخاب نمایید.

| sam | iyad.tvd.ac.ii      |                                   |         |  |
|-----|---------------------|-----------------------------------|---------|--|
|     | اردبيل              | البرز                             | 104.661 |  |
|     | آذربايجان غربي      | آذربايجان شرقي                    |         |  |
|     | چهارمحال بختياري    | بوشهر                             |         |  |
|     | گیلان               | فارس                              |         |  |
|     | همدان               | گلستان                            | 22222   |  |
|     | ايلام               | هرمزگان                           | اساتيد  |  |
|     | كرمان               | اصفهان                            | Im Khh  |  |
|     | خراسان شمالي        | × Line for the second             | ,       |  |
|     | خراسان جنوبي        | پــردن ــهرــــ<br>دختران خونسار  |         |  |
|     | کهکیلویه و بویراحمد | دختران کاشان                      |         |  |
|     | لرستان              | دختران نجف آباد                   |         |  |
|     | مازندران            | شماره (2) اصفهان                  | کلاس ها |  |
|     | قم                  | پسران گلپایگان                    | 100     |  |
|     | سیستان و بلوچستان   | شماره (٦) اصفهان<br>دختیات اصفیات | 123     |  |
|     | یزد                 | یسران کاشان<br>پسران کاشان        |         |  |
|     | O                   | دختران شهرضا                      |         |  |
|     |                     | پسران شاهین شهر                   |         |  |
|     |                     | پسران حبیب آباد اصفهان            |         |  |

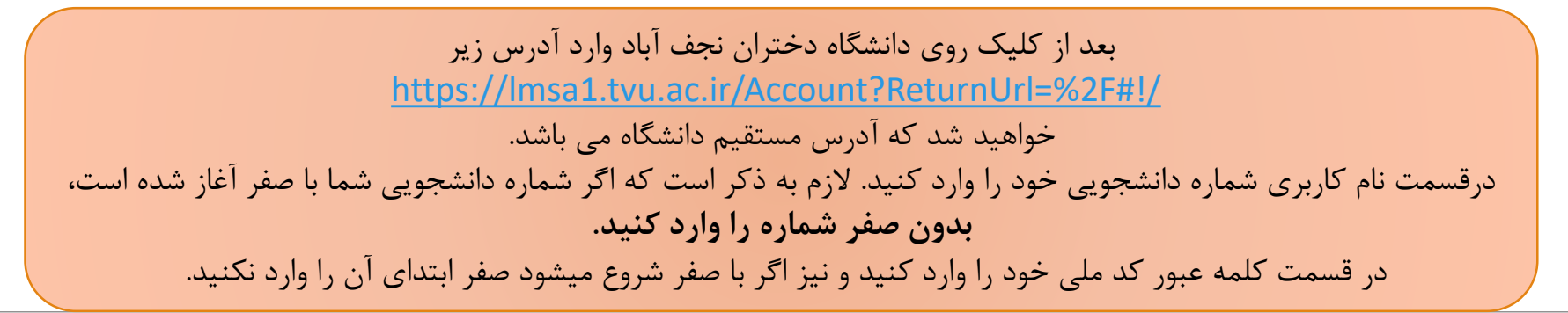

|  | دانش کاه منی و رضای                                                                                                  |  |
|--|----------------------------------------------------------------------------------------------------|--|
|  |                                                                                                    |  |
|  | نام کارپری 🛛                                                                                                    |  |
|  | کلمه عبور 🗯                                                                                                    |  |
|  | ورود<br>بسپار                                                                                                    |  |
|  | بهت ورود کد دانشجویی و کد ملی را وارد نمایند<br>بد جهت ورود کد ملی خود را وارد نمایند                                |  |
|  | <b>ورود</b><br>ب <b>سپار</b><br>بهت ورود کد دانشجویی و کد ملی را وارد نمایند<br>د جمت ورود کد ملی خدد را وارد نمایند |  |

صفحه ورودی سمیاد به شکل زیر بوده و شامل درس های اخذ شده شما در ترم جاری می باشد. با انتخاب هر کدام از درس ها به محتویات آن دسترسی خواهید داشت .

نكته: اگر با تلفن همراه وارد می شوید باید گزینه Desktop site فعال باشد تا تمامی قسمت های سایت برای شما به درستی نمایش داده شود.

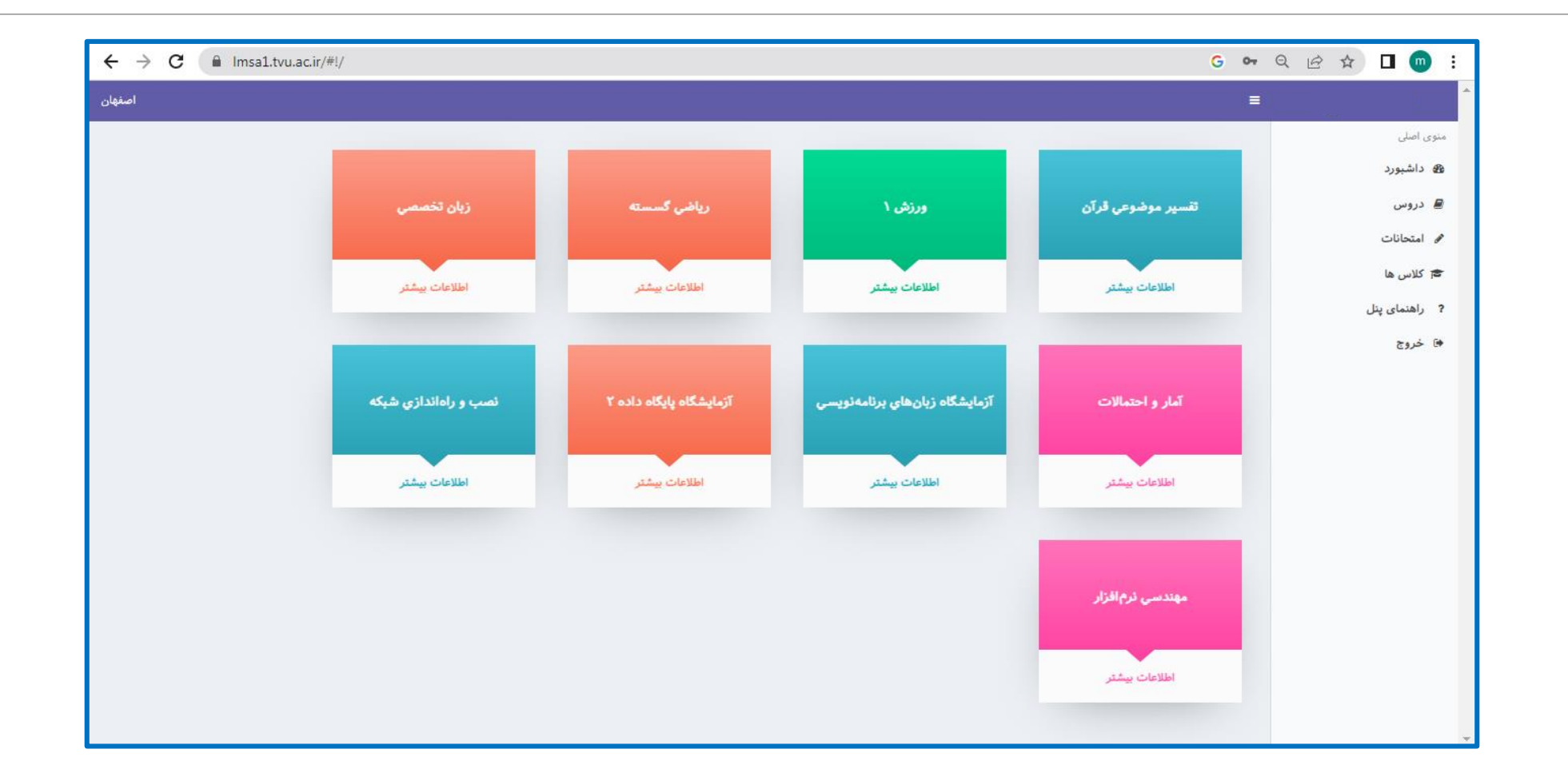

**نحوه ورود به کلاس آنلاین** با انتخاب نام درس مورد نظر در صفحه ی قبل، وارد پنل آن درس خواهید شد. تمامی فایلها، لینکها و جلسات آنلاین ایجاد شده توسط استاد، در پنل درس برای شما قابل مشاهده است. برای شرکت در جلسه آنلاین، پس از ورود به درس در سمت چپ جلسه آنلاین، دکمه ای با عنوان **شرکت در کلاس** ایجاد شده است که با انتخاب این گزینه به کلاس آنلاین هدایت خواهید شد .

| العناد<br>جزیبات درس<br>ملحه اصل یبام استاد<br>ملحه اصل یبام استاد<br>ملحل کل<br>ملحل کلی<br>ملحل کلی<br>ملحل کلی ملحل کلی<br>ملحل کلی کلی کلی کلی ملحل کلی ملحل کلی ملحل کلی ملحل کلی<br>ملحل کلی ملحل کلی<br>ملحل کلی ملحل کلی ملحل کلی ملحل کلی ملحل کلی ملحل کلی ملحل کلی<br>ملحل کلی ملحل کلی ملحل کلی ملحل کلی ملحل کلی ملحل کلی ملحل کلی ملحل کلی ملحل کلی ملحل کلی ملحل کلی ملحل کلی ملحل کلی ملحل کلی ملحل کلی ملحل کلی ملحل کلی ملحل کلی ملحل کلی ملحل کلی ملحل کلی ملحل کلی ملحل ملحل ملحل ملحل ملحل ملحل ملحل مل | اسان<br>اشاری<br>اشاری<br>اساری<br>اساری<br>اساری<br>اساری<br>اساری<br>اساری<br>اساری<br>اساری<br>اسار<br>اسار | $\leftarrow$ $\neg$ 0 | Imsai.tvu.ac.lr/#!/            | student/courseDetalls/24d | 03001-4007-4184-8 | 5470-3CD6347E3388             |                    |                      |                        | 6 04               | A R R |           |
|----------------------------------------------------------------------------------------------------|----------------------------------------------------------------------------------------------------|-----------------------|--------------------------------|---------------------------|-------------------|-------------------------------|--------------------|----------------------|------------------------|--------------------|-------|-----------|
| جزیبات درس<br>صفحه اصلی پیام استاد<br>سرفصل کل<br>جلسه یک<br>جلسه آنلاین درس آزمایشگاه پایکاه داده ها سه شنبه، ۶۲ اسفند ۲۰ ۱۴:۳۰ ۹۰ دقیقه<br>جلسه آنلاین درس آزمایشگاه پایکاه داده ها سه شنبه، ۶۲ اسفند ۲۰ ۴۲:۳۱ ۹۰ دقیقه عراب اسفند ۲۰<br>اسل ایسی (ملک ایسی ایسی ایسی ایسی (ملک ایسی ایسی (ملک ایسی (ملک ایسی (ملک ایسی (ملک ایسی (ملک ایسی (ملک ایسی (ملک ایسی (ملک ایسی (ملک ایسی (ملک ایسی (ملک ایسی (ملک ایسی (ملک ایسی (ملک ایسی (ملک ایسی (ملک ایسی (ملک ایسی (ملک ایسی (ملک ایسی (ملک ایسی (ملک ایسی (ملک ایسی (ملک ایسی (ملک ایسی (ملک ایسی (ملک ایسی (ملک ایسی (ملک (ملک (ملک ایسی (ملک ایسی (ملک (ملک (ملک (ملک (ملک (ملک (ملک (ملک                                                                                                    | الشيرود<br>الشيرود<br>روس<br>محده املی<br>روس<br>محده املی<br>محده املی<br>محده املی<br>محده املی<br>محده املی<br>محده املی<br>محده المناب بال<br>محده المناب بال<br>محده المناب بال<br>محده المناب المناب (۱۳۳۹) المناب (۱۳۳۹) المناب (۱۳۳۹) المناب (۱۳۳۹) المناب (۱۳۳۹) المناب (۱۳۹۹) المناب (۱۳۹۹)                                                                                                    | اصفهان                |                                |                           |                   |                               |                    |                      |                        | =                  |       |           |
| برییک درمی<br>صفحه اصلی پیام استاد<br>براسم کل<br>جلسه یک<br>جلسه تلاین درس آزمایشگاه پایگاه داده ها<br>جلسه آنلاین درس آزمایشگاه پایگاه داده ها<br>جلسه آنلاین درس آزمایشگاه پایگاه داده ها<br>جلسه آنلاین درس آزمایشگاه پایگاه داده ها<br>(سال پاسخ داده و فایل پاسخ را به فرمت PT آپلود کنید. شنبه، ۱۳ اسفند ۱۰<br>(سال پاسخ داوله و<br>ایل آموزشی جلسه ۱<br>(مال پاسخ دا                                                                                                    | اشیورد<br>روس<br>بهده املی پیام استاد<br>لاس ها<br>دهمای پذل<br>درجه<br>همای پذل<br>درجه<br>مرجه<br>مرجه<br>مرجه<br>مرجه<br>مرجه<br>مرجه<br>مرجه<br>م                                                                                                    |                       |                                |                           |                   |                               |                    |                      |                        | مندرات درس         |       | صلى       |
| ملحه اعلی پنم استاد<br>سرفصل کلی<br>جلسه یکارین درس آزمایشگاه پایگاه داده ها سه شنبه، ۱۶ اسفند ۱۰ ۱۴:۰۰ ۹۰ دقیقه مشرکت در کلاس<br>جلسه آنلاین درس آزمایشگاه پایگاه داده ها سه شنبه، ۱۶ اسفند ۱۰ ۱۴:۰۰ ۹۰ دقیقه مشرکت در کلاس<br>مرکت در کلاس<br>اسله داده و فایل پاسخ را به فرمت PDF تپلود کنید. شنبه، ۱۳ اسفند ۱۰ شنبه، ۲۰ اسفند ۱۰<br>مرایل باسخ (دانود<br>مرایل می موزشی جلسه ۱<br>ماریک در کلاس                                                                                                    | روس<br>بیمان<br>دس ها<br>دری ها<br>درجه<br>درجه<br>درجه<br>درجه<br>دری ۱ به سوالات موجود در فایل پاسخ ۱ ( ۱۰ ° ۴ دقیقه شنبه، ۱۶ اسفند ۱۰ ° ۴ دقیقه شرکت د<br>درجه<br>درجه<br>درجه<br>درجه در فایل پاسخ را به فرمت POF تیلود کنید. شنبه، ۱۳ اسفند ۱۰ شنبه، ۱۰ اسفند ۱۰<br>درسال پاسخ<br>درجه بیماه ۲                                                                                                    |                       |                                |                           |                   |                               |                    |                      |                        |                    |       | شبورد     |
| مرفعل کل<br>جلسه یک<br>جلسه آنلاین درس آزمایشگاه پایگاه داده ها سهشنبه، ۱۶ اسفند ۱۰ ۵٬۰۱۰ ۹۰ دقیقه می اسفند ۱۰ میکند کلاین<br>مرین ۱ به سوالات موجود در فایل ۱۰ متمت پاسخ را به فرمت PDF آپلود کنید. شنبه، ۱۳ اسفند ۱۰ شنبه، ۲۰ اسفند ۱۰<br>اسل پاسخ (للود)                                                                                                    | تحانات<br>اس ها<br>بروج<br>روج<br>مربع با<br>مربع المعاد الذي المعاد الذي ها مستنبه، ١٤ اسفند ١١ ٥٩ دقيقه موقع من مربع دولي المفند ١١ ٥٩ دقيقه من مربع دولي المفند ١٥<br>مربع المعاد الذي من موجود در فايل استنبه، ١٤ اسفند ١١ ٥٩ دقيقه من مربع ٢٥<br>مربع المعاد الذي موجود در فايل استنبه، ١٤ اسفند ١١ ٥٩ دقيقه من مربع ٢٥<br>مربع المعاد الذي موجود در فايل استنبه، ١٤ اسفند ١٥ من موجود در فايل استنبه، ١٤ اسفند ١٥ من موجود المفند ١٥ من موجود در فايل المنابع داده و فايل ياسخ را به فرمت علم ٢٦ تولود كنيد. شنبه، ١٣ اسفند ١٥ من موجود در فايل آموزشي جلسه ١                                                                                                    |                       |                                |                           |                   |                               |                    |                      | د                      | صفحه اصلی پیام است |       | وس.       |
| جلسه یک<br>جا جلسه آنلاین درس آزمایشگاه پایگاه داده ها سهشنه، ۱۶ اسفند ۱۰ ۹۰ دقیقه شرک ورکلاس<br>تمرین ۱ به سوالات موجود در فایل (Tamrin پاسخ داده و فایل پاسخ را به فرمت PDF آپلود کنید. شنبه، ۱۳ اسفند ۱۰ آن اسفند ۱۰<br>ارسان پاسخ (نائود)<br>B LabT-Session (نائود)                                                                                                    | باس ها<br>معنای پنل<br>روجه<br>مربع ۱ مربع ۱ مربع ۱ مربع ۱ میند ۱۰ ۱۴٬۳۰ موجود در فایل ۱۳٬۳۰ پاسخ داده و فایل پاسخ را به فرمت PDF آپلود کنید. شنبه ۱۴ اسفند ۱۰ شنبه ۲۰ اسفند ۱۰<br>مربع ۱ موزشی جلسه ۱<br>مربع ۱ موزشی جلسه ۱<br>مربع 1 موزشی جلسه ۱                                                                                                    |                       |                                |                           |                   |                               |                    |                      |                        | ۔<br>سرفصل کلی     |       | تحانات    |
| مند به به به به اللاین درس آزمایشگاه پایگاه داده ها سه شنبه، ۱۶ اسفند ۱۰ ۱۴:۳۰ و قیقه شنبه، ۲۰ اسفند ۱۰ شرکت در کلاس<br>تمرین ۱ به سوالات موجود در فایل اسخ داده و فایل پاسخ را به فرمت PDF آپلود کنید. شنبه، ۱۳ اسفند ۱۰ اسفند ۱۰ رسال پاسخ دانلود<br>ارسال پاسخ دانلود<br>DB Labt-Session دانلود                                                                                                    | متمای پنل<br>روج<br>کار<br>کری<br>کری<br>کری<br>کری<br>کری<br>کری<br>کری<br>کری<br>کری<br>کر                                                                                                    |                       |                                |                           |                   |                               |                    |                      |                        | والمراجع           |       | (س ها     |
| جلسه آنلاین درس آزمایشگاه پایگاه داده ها سهشنبه. ۱۶ اسفند ۱۰ ۹۰ دقیقه (مرکت در کلیس) معالی معالی م<br>معالی معالی معالی معالی معالی معالی معالی معالی معالی معالی معالی معالی معالی معالی معالی معالی معالی معالی معالی معالی معالی معالی معالی معالی معالی معالی معالی معالی معالی معالی معالی معالی معالی معالی معالی معالی معالی معالی معالی                                                                                                     | روج جلسه تلاین درس ترمایشگاه پایکاه داده ها سهشنبه، ۱۶ اسفند ۹۰ ۱۴:۳۰ ۹۰ دقیقه و در ماین ۲۵ سفند، ۱۶ اسفند ۹۰ دو و فایل پاسخ را به فرمت PDF تپلود کنید. شنبه، ۱۴ اسفند ۹۰ اسفند ۹۰ اسفند ۹۰ اسفند ۹۰ اسفند ۹۰ اسفند ۹۰ اسفند ۹۰ اسفند ۹۰ اسفند ۹۰ اسفند ۹۰ اسفند ۹۰ اسفند ۹۰ اسفند ۹۰ الفند ۹۰ الفند ۹۰ تو دو مایل پاسخ و ایم داده و فایل پاسخ را به فرمت PDF تپلود کنید. شنبه، ۱۳ اسفند ۹۰ الفند ۹۰ الفند ۹۰ الفند ۹۰ الفند ۹۰ تو دو مایل پاسخ ۹۰ تو دو در الفایل ۹۰ تو دو در فایل ۹۰ تو دو در ایم درس ۲۰ الفند ۹۰ تو در مایل اسفند ۹۰ تو در مایل ۲۰ تو در مایل ۲۰ تو در مایل ۹۰ تو در مایل ۲۰ تو در مایل ۲۰ تو در مایل ۲۰ تو در مایل ۲۰ تو در مایل ۹۰ تو در مایل ۲۰ تو در مایل ۲۰ تو در مایل ۲۰ تو در مایل ۲۰ تو در مایل ۲۰ تو در مای ۲۰ تو در مایل ۲۰ تو در مایل ۲۰ تو در ۲۰ تو در مایل ۲۰ تو در مایل ۲۰ تو در مایل ۲۰ تو در مایل ۲۰ تو در مایل ۲۰ تو در مایل ۲۰ تو در مایل ۲۰ تو در مایل ۲۰ تو در ما<br>تو در مایل ۲۰ تو در مایل ۲۰ تو در مایل ۲۰ تو در مایل ۲۰ تو در مایل ۲۰ تو در مایل ۲۰ تو در مایل ۲۰ تو در مایل ۲۰ تو در مایل ۲۰ تو در مایل ۲۰ تو در مایل ۲۰ تو در مایل ۲۰ تو در تو در مایل ۲۰ تو در مایل ۲۰ تو در مایل ۲۰ تو در تو در مایل                                                                                                    |                       |                                |                           |                   |                               |                    |                      |                        |                    |       | هنمای پنل |
| ۲۰ تمرین ۱ به سوالات موجود در فایل Tamrin پاسخ داده و فایل پاسخ را به فرمت PDF آپلود کنید. شنبه ۱۳ اسفند ۱۰ شنبه ۲۰ اسفند ۱۰ راسل پاسخ دانلود<br>ارسال پاسخ دانلود<br>DB LabT-Session ا فایل آموزشی جلسه ۱                                                                                                    | ۲۰       تمرین ۱       به سوالات موجود در فایل Tamrin پاسخ داده و فایل پاسخ را به فرمت PDF آپلود کنید.       شنبه، ۲۰ اسفند ۱۰ شنبه، ۲۰ اسفند ۱۰ أرسل پاسخ         ۱۰       DB LabT-Session الله فرمت SQLServer۲۰ ۱۶_Installation       https://www.aparat.com/v/KTGR۰                                                                                                    | ا در کلاس             | شرکت                           |                           | ۹۰ دقیقه          | ۱۶ اسفند ۵۱ ۱۴:۳۰             | سەشنبە،            | ئاه پایگاه داده ها   | جلسه آنلاین درس آزمایش | ÷                  |       | روج       |
| دانلود DB LabT-Session ۱ فایل آموزشی جلسه ۱                                                                                                    | ک ا DB Lab۲-Session فایل آموزشی جلسه ۱<br>SQLServer۲۰۱۶_Installation https://www.aparat.com/v/K۲GR۰ م                                                                                                    | و دانلود              | شنبه، ۲۰ اسفند ۱۰<br>ارسال پاس | شنبه، ۱۳ اسفند ۱۰         | Pl آپلود کنید.    | اده و فایل پاسخ را به فرمت DF | ایل ۲amrin۱ پاسخ د | به سوالات موجود در ف | تمرین ۱                |                    |       |           |
|                                                                                                    | SQLServerY • \7_Installation https://www.aparat.com/v/KTGR • %                                                                                                    | دانلود                |                                |                           |                   |                               | جلسه ۱             | فایل آموزشی          | DB LabY-Session \      |                    |       |           |
| SQLServerY o \%_Installation https://www.aparat.com/v/KTGR o %                                                                                                    |                                                                                                    |                       |                                |                           |                   | SQLServer                     | て。NS_Installation  | https://v            | vww.aparat.com/v/K۳GR。 | 90                 |       |           |
|                                                                                                    |                                                                                                    |                       |                                |                           |                   |                               |                    |                      |                        |                    |       |           |
|                                                                                                    |                                                                                                    |                       |                                |                           |                   |                               |                    |                      |                        |                    |       |           |
|                                                                                                    |                                                                                                    |                       |                                |                           |                   |                               |                    |                      |                        |                    |       |           |
|                                                                                                    |                                                                                                    |                       |                                |                           |                   |                               |                    |                      |                        |                    |       |           |
|                                                                                                    |                                                                                                    |                       |                                |                           |                   |                               |                    |                      |                        |                    |       |           |
|                                                                                                    |                                                                                                    |                       |                                |                           |                   |                               |                    |                      |                        |                    |       |           |

#### نحوه ورود به بیگ بلو باتن

اگر می خواهید به صورت شنونده وارد کلاس آنلاین شده و میکروفون شما غیر فعال باشد، گزینه تنها شنونده را انتخاب کنید. اما اگر در جلسه ی آنلاین قصد صحبت کردن دارید، گزینه **میکروفون** را انتخاب کرده و در صورت نمایش پیغام زیر، با انتخاب گزینهی Allow مجوز دسترسی به میکروفون را به مرور گر بدهید. پس از این مرحله برای تست میکروفون چند کلمه صحبت کنید.

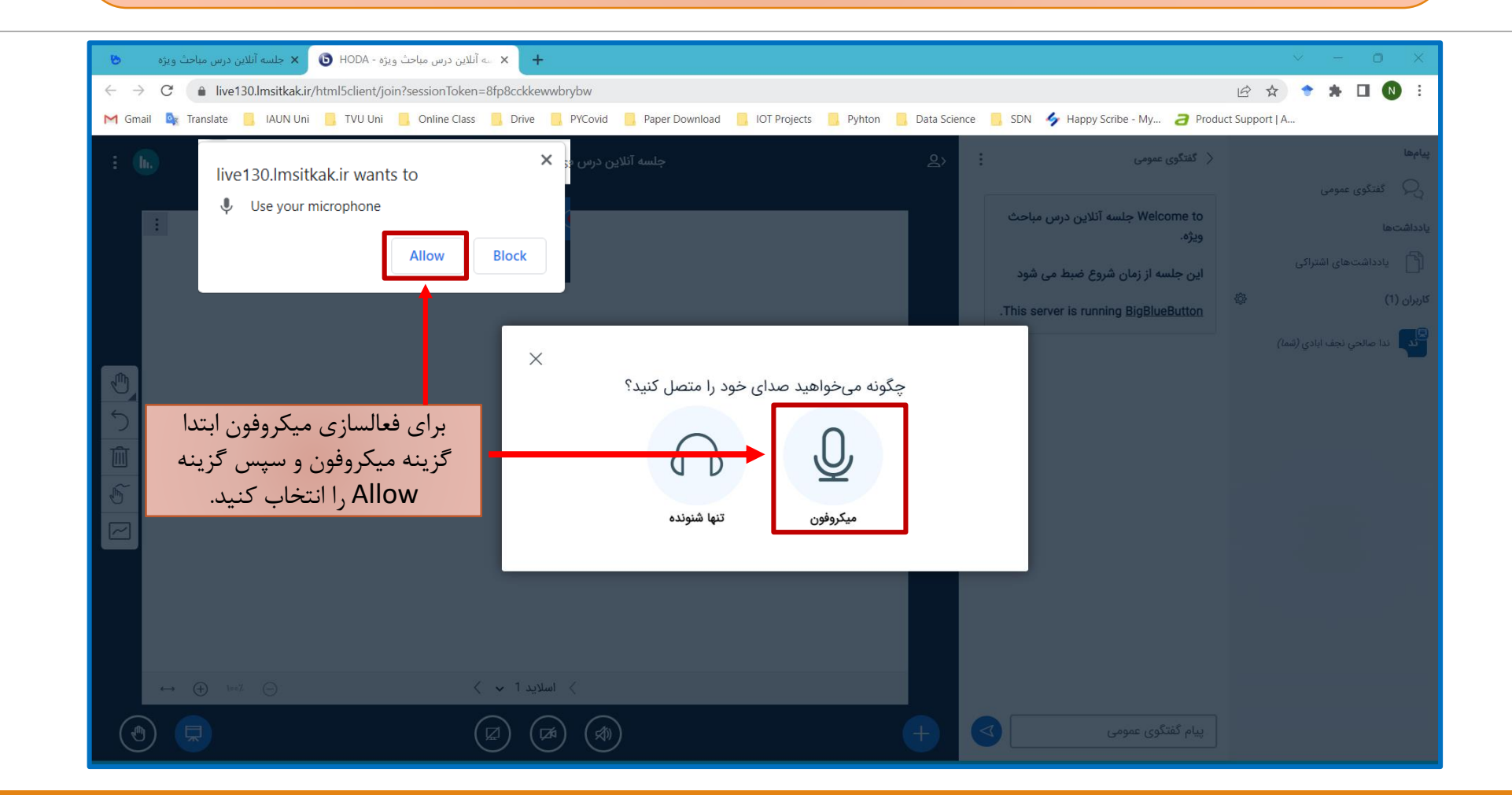

#### نحوه دانلود فايل دروس

فایل های درسی به اشتراک گذاشته شده توسط اساتید را می توانید با انتخاب گزینه **دانلود**، ذخیره کنید .

| اصفهان                 |                         |                   |                   |                                               |                    |                           |                        | ≡                              |                                    |
|------------------------|-------------------------|-------------------|-------------------|-----------------------------------------------|--------------------|---------------------------|------------------------|--------------------------------|------------------------------------|
|                        |                         |                   |                   |                                               |                    |                           | <b>ر</b><br>پیام استاد | <b>جزییات درس</b><br>صفحه اصلی | منوی اصلی<br>کے داشیورد<br>کے دروس |
|                        |                         |                   |                   |                                               |                    |                           |                        | سرفصل کل                       | 🖋 امتحانات                         |
|                        |                         |                   |                   |                                               |                    |                           |                        | جلسه یک                        | 🕿 کلاس ها                          |
|                        |                         |                   |                   |                                               |                    |                           |                        |                                | ? راهنمای پنل                      |
| شرکت در کلاس           |                         |                   | ۹۰ دفيقه          | سه شنبه، ۱۲ اسفند ۱۰ ۱۳:۲۰                    | ه داده ها د        | انلاین درس ازمایشگاه پایگ | جلسه                   |                                | ی خروج                             |
| ر .<br>سال پاسخ دانلود | شنبه، ۲۰ اسفند ۱<br>ارس | شنبه، ۱۳ اسفند ۱۰ | ، PDF آپلود کنید. | <sup>-</sup> پاسخ داده و فایل پاسخ را به فرمت | ات موجود در فایل ۱ | ۱ به سوا                  | تمرين                  | 1                              |                                    |
| دانلود                 |                         |                   |                   |                                               | فایل آموزشی جلسه ۱ | DB LabY-Se                | ssion \                | •                              |                                    |
|                        |                         |                   |                   | SQLServerY • \8_Ir                            | stallation H       | ttps://www.aparat.com/v/  | K″GR∘                  | æ                              |                                    |
|                        |                         |                   |                   |                                               |                    |                           |                        |                                |                                    |

### **نحوه بارگزاری تمرین و ارسال فایل** در درس مشخص شده با توجه به درخواست استاد، فایل و تمرین خود را می توانید بارگزاری کنید . در مرحله اول گزینه **ارسال پاسخ** را انتخاب کنید .

| اصفهان                           |                   |                                                              |                                          | ≡                    | 1                |
|----------------------------------|-------------------|--------------------------------------------------------------|------------------------------------------|----------------------|------------------|
|                                  |                   |                                                              |                                          |                      | منوی اصلی        |
|                                  |                   |                                                              |                                          | جزييات درس           | 🙆 داشبورد        |
|                                  |                   |                                                              |                                          | صفحه اصلى پيام استاد | (18h)            |
|                                  |                   |                                                              |                                          |                      |                  |
|                                  |                   |                                                              |                                          | سرفصل کلی<br>د       | می امتحانات<br>ا |
|                                  |                   |                                                              |                                          | حلسه یک              | 🕿 کلاس ها        |
|                                  |                   |                                                              |                                          |                      | ? راهنمای پنل    |
| شرکت در کلاس                     |                   | سهشنبه، ۱۶ اسفند ۱۱ « ۱۴:۳۰ ۵۰ دقیقه                         | جلسه آنلاین درس آزمایشگاه پایگاه داده ها | \$                   | ی خروج           |
| شنبه، ۲۰ استند (۵<br>(رسال پاسخ) | شنبه، ۱۳ اسفند ۱۰ | بل \ Tamrin پاسخ داده و فایل پاسخ را به فرمت PDF آپلود کنید. | تمرین ۱ به سوالات موجود در فا            | -                    |                  |
| دانلود                           |                   | یلسه ۱                                                       | DB LabY-Session ۱ فایل آموزشی            | •                    |                  |
|                                  |                   | SQLServer Y  < \۶_Installation                               | https://www.aparat.com/v/K\GR •          | ∞                    |                  |
|                                  |                   |                                                              |                                          |                      |                  |

در مرحله ی دوم در پنجره باز شده choose file را انتخاب کنید تا به محل ذخیره شما هدایت شود و فایل خود را انتخاب کنید .

|                                                            |                                                                                          | ≡             | مائدہ صالحی                        |
|------------------------------------------------------------|------------------------------------------------------------------------------------------|---------------|------------------------------------|
|                                                            | توضيحات                                                                                  | جزييات درس    | منوی اصلی<br><b>۵۰ داشیورد</b>     |
|                                                            | en Choose File                                                                           | صفحه اصلی پیا | 🖴 دروس                             |
|                                                            | انصراف دخيره                                                                             | سرفصل کلی     | 🖋 امتحانات<br><del>8</del> کلاس ها |
|                                                            |                                                                                          | جلسه یک       | ? راهنمای پنل                      |
|                                                            | جلسه آنلاین درس آزمایشگاه پایگاه داده ها سه شنبه، ۱۶ اسفند ۵ • ۱۴:۳۰ ۹۰ دقیقه            | *             | ها خروج                            |
| شنبه، ۱۲ اسفند ۰۱ • شنبه، ۲۰ اسفند ۱۰<br>ارسال پاسخ دانلود | تمرین ۱ به سوالات موجود در فایل ۲amrin۱ پاسخ داده و فایل پاسخ را به فرمت PDF آپلود کنید. | 1             |                                    |
|                                                            | فایل آموزشی جلسه ۱<br>DB LabT-Session ۱ فایل                                             | •             |                                    |
|                                                            | SQLServerY • \۶_Installation https://www.aparat.com/v/KYGR •                             | 8             |                                    |
|                                                            |                                                                                          |               |                                    |
|                                                            |                                                                                          |               |                                    |
|                                                            |                                                                                          |               |                                    |
|                                                            |                                                                                          |               |                                    |
|                                                            |                                                                                          |               |                                    |
|                                                            |                                                                                          |               |                                    |

پس از انتخاب فایل و آپلود شدن گزینه ذخیره را <mark>انتخاب کنید تا فایل شما د</mark>ر سایت جهت بررسی استاد ثبت شود.

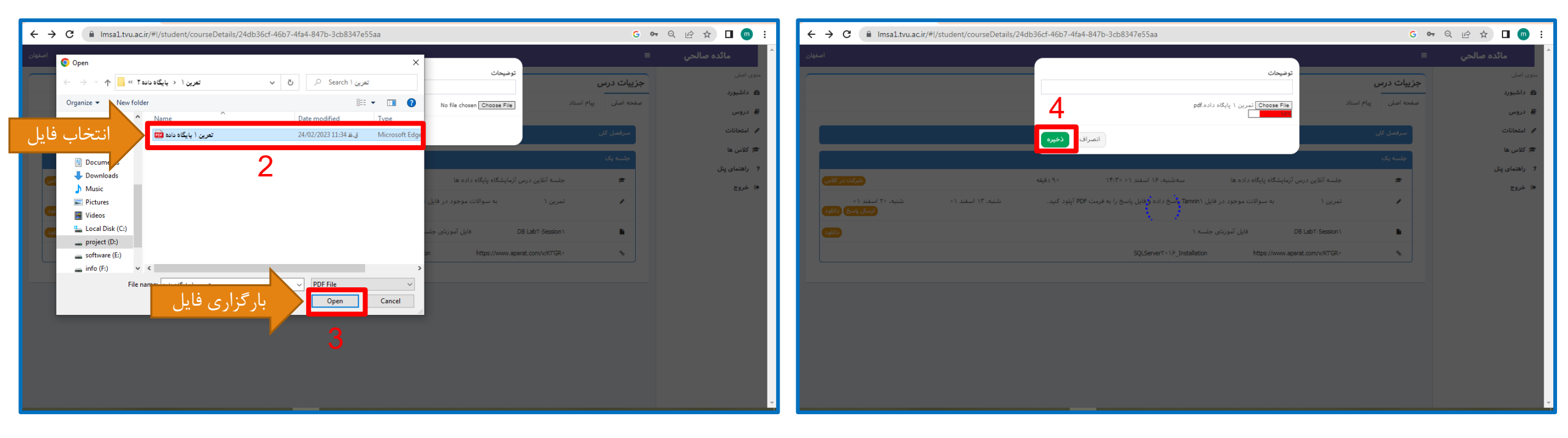

# با آرزوی موفقیت و شادکامی برای دانشجویان عزیز